# MANUAL DECLARAÇÕES ELETRÔNICAS

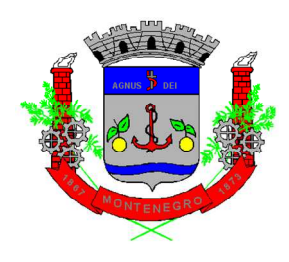

## Prefeitura de Montenegro/RS

## Diretoria de Fiscalização Tributária

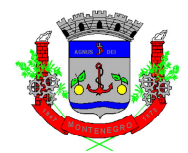

| CAPÍTULO 1 – ACESSANDO A PÁGINA NFS-e                |
|------------------------------------------------------|
| CAPÍTULO 2 – ACESSO AO SISTEMA3                      |
| CAPÍTULO 3 – ESCRITURAÇÃO PRESTADOR3                 |
| 3.1 – DECLARAÇÃO SEM MOVIMENTO4                      |
| 3.2 – DECLARAÇÃO ISS FIXO – NÚMERO DE PROFISSIONAIS4 |
| CAPÍTULO 4 – ESCRITURAÇÃO PRESTADOR ARQUIVO5         |
| CAPÍTULO 5 – ESCRITURAÇÃO TOMADOR6                   |
| CAPÍTULO 6 – ESCRITURAÇÃO TOMADOR ARQUIVO9           |
| CAPÍTULO 7 – GUIA RETENÇÃO NFS-e9                    |
| CAPÍTULO 8 – ESCRITURAÇÃO BANCÁRIA10                 |
| CAPÍTULO 9 – ESCRITURAÇÃO EXPLORAÇÃO DE RODOVIA11    |
| CAPÍTULO 10 – CONSULTA ESCRITURAÇÕES12               |
| CAPÍTULO 11 – CONSULTA PARCELAS OMISSAS              |

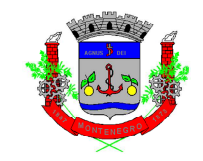

## CAPÍTULO 1 – ACESSANDO A PÁGINA NFS-e

Para acessar a página de NFS-e, o contribuinte deve seguir o seguinte caminho:

- Acessar o site da Prefeitura de Montenegro: <u>https://www.montenegro.rs.gov.br</u>
- 2) Clicar em "ISSQN Digital":
- 3) Clicar no link de Declarações Eletrônicas.

## CAPÍTULO 2 – ACESSO AO SISTEMA

O acesso ao sistema da NSF-e, nas mais diferentes telas, poderá ser realizado com ou sem certificação digital. Além disso, é permitido acesso através do gov.br (<sup>gov.br</sup>):

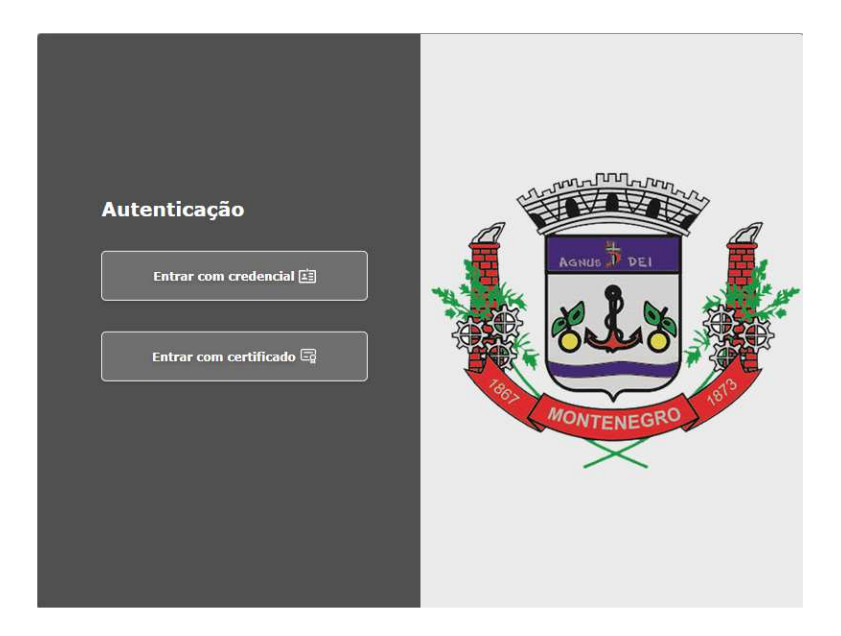

Após a realização do acesso, o passo a passo para realização dos comandos é idêntico, tanto para acesso com ou sem certificado.

## **CAPÍTULO 3 – ESCRITURAÇÃO PRESTADOR**

Inicialmente, importante salientar que a escrituração das competências em que forem emitidas Notas Fiscais de Serviços Eletrônica será feita <u>automaticamente</u> pelo sistema no <u>dia 05</u> da competência seguinte a da emissão das Notas.

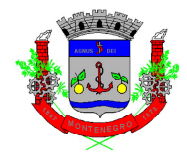

Todavia, caso o contribuinte deseje realizar a escrituração antes desta data, é possível acessar o link "Guia Pagamento Prestador" dentro da tela "GUIAS PARA PAGAMENTOS/CONSULTA SITUAÇÃO FISCAL".

#### 3.1 – DECLARAÇÃO SEM MOVIMENTO

Conforme determina a legislação municipal, caso o contribuinte não tenha movimento é obrigatória a realização da declaração como "sem movimento".

Na tela de Escrituração Prestador, após preencher o campo "atividade", clicar em "Criar Escrituração Sem Movimento":

| Escrituração IS )                                   |                |
|-----------------------------------------------------|----------------|
| 🗖 Escrituração ISS                                  |                |
| Criar Escrituração Criar Escrituração Sem Movimento | Gerar Iss Fixo |

Após, clicar em "sim" na mensagem de confirmação:

| Escrituração                                            |  |
|---------------------------------------------------------|--|
| Deseja declarar sem movimento na competência : 2023/06? |  |
| Sim Não                                                 |  |

#### 3.2 – DECLARAÇÃO ISS FIXO – NÚMERO DE PROFISSIONAIS

Os contribuintes que legalmente estão vinculados ao pagamento de ISSQN fixo mensal, deverão gerar a escrituração e guia para pagamento dentro do link de "Escrituração Prestador", clicando em:

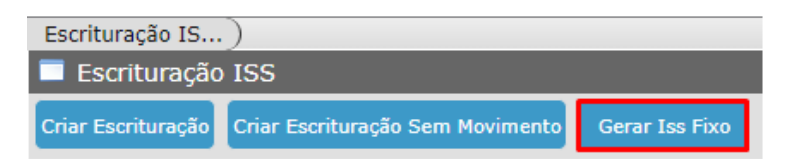

Informar o exercício base e clicar em "Validar":

| Gerar Iss Fixo Mensal                      | _                      |
|--------------------------------------------|------------------------|
| Informe o exercício para buscar as informa | ações de cálculo: 2023 |
|                                            |                        |
| Validar                                    | Cancelar               |
|                                            |                        |

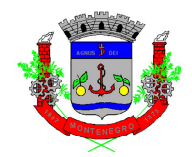

Após, informar o mês e a quantidade de Profissionais, clicando em "Gerar ISS

Fixo:

| Gerar Iss Fixo Mensal                    |      |                           |  |  |
|------------------------------------------|------|---------------------------|--|--|
| Exercício                                | 2021 | Mês <sup>*</sup> Agosto → |  |  |
| Observação                               |      |                           |  |  |
| QUANTIDADE DE PROFISSIONAIS <sup>*</sup> |      | 5,00                      |  |  |
| Gerar Iss Fixo Cancelar                  |      |                           |  |  |
|                                          |      |                           |  |  |

Depois de gerar o ISSQN, irá abrir uma tela para geração da guia, sendo necessário selecionar a dívida e clicar em "Carnê Consolidado ISS":

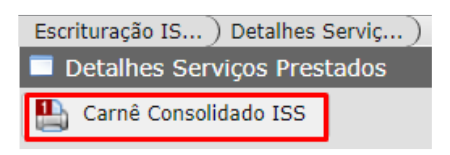

## **CAPÍTULO 4 – ESCRITURAÇÃO PRESTADOR ARQUIVO**

Essa opção é para as empresas que desejam importar um arquivo contendo todas as informações de serviços prestados, que não sejam emissores de NFS-e

Ao clicar em "Escrituração Prestador Arquivo", primeiro clicar em "Adicionar" (para anexar o arquivo) e, após, em "Confirmar":

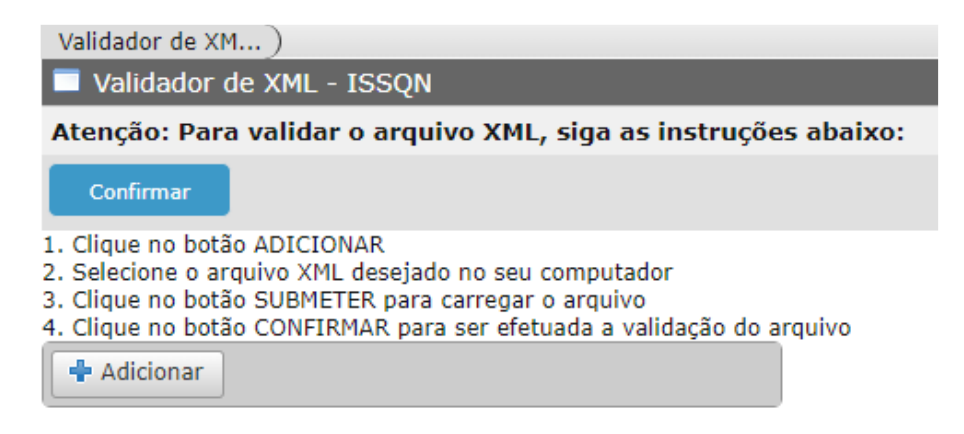

Para verificar layout de importação: https://wiki.thema.inf.br/wiki/help/669939

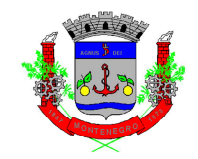

### **CAPÍTULO 5 – ESCRITURAÇÃO TOMADOR**

Conforme determina a legislação tributária, a declaração de serviços tomados é obrigatória para todos contribuintes (com exceção do MEI) para todos serviços tomados pela empresa.

As Notas Fiscais de Serviços Eletrônicas de **prestadores sediados** em Montenegro serão escrituradas <u>automaticamente</u> pelo sistema no <u>dia 06</u> da competência seguinte a da emissão das Notas.

As demais Notas Fiscais de Serviços, seja de outro formato, de outro Município, ou ainda, recibos, deverão ser escrituradas manualmente no sistema, conforme passos a seguir:

| Clicondo om | "Eccrituração | Tomodor" | a coquinto tola | anarocorá: |
|-------------|---------------|----------|-----------------|------------|
|             | Locinturação  | romauor, | a seguinte tela | aparecera. |

| Retenção Iss )                  |                                                 |
|---------------------------------|-------------------------------------------------|
| Retenção Iss                    |                                                 |
| Excluir Criar Retenção          | Criar Retenção sem Movimento                    |
| Tomador                         | Nenhum v                                        |
| CNPJ/CPF                        | Data 24/08/2023                                 |
| Endereço                        | Complemento                                     |
| Ano                             | 2023 V Més Competência Agosto V                 |
| Nr. do Recibo de Entrega da DMS |                                                 |
| Observação                      |                                                 |
|                                 | Spatencão Dendente Compatência Data Pesnonsável |

Selecionar a empresa no campo "Tomador", selecionar a competência deseja e clicar em "Criar Retenção":

| Retenção Iss )                  |                              |   |                 |            |             |            |
|---------------------------------|------------------------------|---|-----------------|------------|-------------|------------|
| 🔲 Retenção Iss                  |                              |   |                 |            |             |            |
| Excluir Criar Retenção          | Criar Retenção sem Movimento |   |                 |            |             |            |
| Tomador                         | EMPRESA TESTE 002 [20231]    |   |                 |            |             |            |
| CNPJ/CPF                        |                              |   | Data            | 24/08/2023 |             |            |
| Endereço                        | SEM ENDERECO, 0              |   |                 |            | Complemento | MONTENEGRO |
| Ano                             | 2023                         | ~ | Mês Competência | Agosto 🗸   |             |            |
| Nr. do Recibo de Entrega da DMS |                              |   |                 |            |             |            |
| Observação                      |                              |   |                 |            |             |            |

A seguinte tela surgirá:

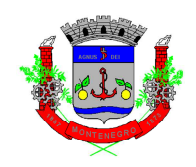

| Retenção Iss ) Item Retenção I )                                       |             |                | O Voltar |
|------------------------------------------------------------------------|-------------|----------------|----------|
| Item Retenção ISS                                                      |             |                | •        |
| Tomador EMPRESA TESTE 002 em 24/08/2023 Período 2023/03                | 1           |                |          |
| Mais Notas / Salvar Excluir Finalizar Retenção 🗖 Detalhes Reten        | ;ão         |                |          |
| Prestador de Serviço                                                   |             |                |          |
| Operação [1.1] Imposto devido em Montenegro, com obrigação de retenção | na fonte 🗸  |                |          |
| Tipo Nota Nenhum                                                       | ¥           |                |          |
| Série                                                                  |             |                |          |
| Dados Prestador                                                        |             |                |          |
| ● CNPJ ○ CPF                                                           |             |                |          |
| CNRI                                                                   |             |                | 1        |
| CHES                                                                   |             |                |          |
| Atividade Nenhum                                                       |             |                | ~        |
| Número da Nota                                                         | Série Nota  | Sub. Série     |          |
| Aliquota                                                               | Valor Bruto | Dedução        |          |
| Data Nota                                                              | Observação  | Código da Obra |          |
| / Informações Retenção                                                 |             |                |          |
| Total Valor Bruto 0,00                                                 |             |                |          |
| Total Valor Dedução 0,00                                               |             |                |          |
| Total Valor Retido 0,00                                                |             |                |          |
|                                                                        |             |                |          |

O campo "operação" deverá ser preenchido conforme orientações a seguir apresentadas:

| 1 – Aquisição de Serviços de Montenegro                                          |                                                                           |  |  |  |  |
|----------------------------------------------------------------------------------|---------------------------------------------------------------------------|--|--|--|--|
| [1.1]                                                                            | Imposto devido em Montenegro, com obrigação de retenção na fonte          |  |  |  |  |
| Quand                                                                            | do o serviço for tomado em Montenegro, onde o tomador do serviço fica     |  |  |  |  |
| respoi                                                                           | nsável pelo recolhimento do imposto, conforme determinado pelo art. 36 do |  |  |  |  |
| Códig                                                                            | o Tributário Municipal – CTM (Lei Complementar Municipal nº 4.010/2003)   |  |  |  |  |
| [1.2]                                                                            | [1.2] Imposto devido em Montenegro, sem obrigação de retenção na fonte    |  |  |  |  |
| Quand                                                                            | do o serviço for tomado em Montenegro, sem retenção de ISSQN, onde o      |  |  |  |  |
| prestador do serviço fica responsável pelo recolhimento do imposto.              |                                                                           |  |  |  |  |
| [1.8] Não Tributável                                                             |                                                                           |  |  |  |  |
| Quando o serviço for tomado em Montenegro, onde o imposto é recolhido por outro  |                                                                           |  |  |  |  |
| regime de arrecadação, ou seja, não é gerado imposto na Nota Fiscal de Serviços. |                                                                           |  |  |  |  |
| Tamb                                                                             | ém utilizado em caso de não incidência.                                   |  |  |  |  |

| 2 – Aquisição de Serviços de Outros Municípios da Federação                    |                                                                       |  |  |
|--------------------------------------------------------------------------------|-----------------------------------------------------------------------|--|--|
| [2.1]                                                                          | Imposto devido fora de Montenegro, com obrigação de retenção na fonte |  |  |
| Quando o serviço for tomado fora de Montenegro, onde o tomador do serviço fica |                                                                       |  |  |
| responsável pelo recolhimento do imposto para outra unidade da Federação.      |                                                                       |  |  |

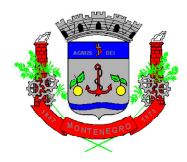

#### [2.2] Imposto devido fora Montenegro, sem obrigação de retenção na fonte

Quando o serviço for tomado fora, sem retenção de ISSQN, onde o prestador do serviço fica responsável pelo recolhimento do imposto.

#### [2.3] Imposto devido em Montenegro, com obrigação de retenção na fonte

Quando o serviço for tomado de outro município, onde o imposto seja devido em Montenegro, com obrigação de retenção na fonte, onde o tomador do serviço fica responsável pelo recolhimento do imposto.

#### [2.4] Imposto devido em Montenegro, sem obrigação de retenção na fonte

Quando o serviço for tomado de outro município, onde o imposto seja devido em Montenegro, sem obrigação de retenção na fonte.

#### [2.8] Não Tributável

Quando o serviço for tomado fora Montenegro, onde o imposto é recolhido por outro regime de arrecadação, ou seja, não é gerado imposto na Nota Fiscal de Serviços.

Também utilizado em caso de não incidência.

#### 3 – Aquisição de Serviços do Exterior

#### [3.2] Imposto devido fora de Montenegro, sem obrigação de retenção na fonte

Quando o serviço for adquirido do exterior, sem obrigação de retenção na fonte, com imposto devido para outra unidade da Federação.

#### [3.3] Imposto devido em Montenegro, com obrigação de retenção na fonte

Quando o serviço for adquirido do exterior, com obrigação de retenção na fonte, com imposto devido para Montenegro.

Depois do preenchimento de todas as informações, clicar em "Mais Notas/Salvar":

| Retenção Iss ) Item Retenção I )                         |         |                    |                   |  |
|----------------------------------------------------------|---------|--------------------|-------------------|--|
| Item Retenção ISS                                        |         |                    |                   |  |
| Tomador EMPRESA TESTE 002 em 24/08/2023 Período 2023/07] |         |                    |                   |  |
| Mais Notas / Salvar                                      | Excluir | Finalizar Retenção | Detalhes Retenção |  |
|                                                          |         |                    |                   |  |

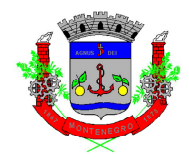

Após informar e salvar a última Nota Fiscal da declaração, clicar em "Finalizar Retenção":

| Retenção Iss ) Item Retenção I )                                 |  |  |  |  |  |  |  |  |
|------------------------------------------------------------------|--|--|--|--|--|--|--|--|
| Item Retenção ISS                                                |  |  |  |  |  |  |  |  |
| Tomador EMPRESA TESTE 002 em 24/08/2023 Período 2023/07]         |  |  |  |  |  |  |  |  |
| Mais Notas / Salvar Excluir Finalizar Retenção Detalhes Retenção |  |  |  |  |  |  |  |  |

## CAPÍTULO 6 – ESCRITURAÇÃO TOMADOR ARQUIVO

Essa opção é para as empresas que desejam importar um arquivo contendo todas as informações de serviços tomados.

Ao clicar em "Escrituração Tomador Arquivo", primeiro clicar em "Adicionar" (para anexar o arquivo) e, após, em "Transmitir".

| ISSQN Retenção )                                                                        |
|-----------------------------------------------------------------------------------------|
| ISSQN Retenção (XML)                                                                    |
| Atenção: Para importar o arquivo XML, siga as instruções abaixo:                        |
| Transmitir                                                                              |
| 1. Clique no botão ADICIONAR                                                            |
| 2. Selecione o arquivo XML desejado no seu computador                                   |
| <ol><li>Clique no botão SUBMETER para carregar o arquivo</li></ol>                      |
| <ol> <li>Clique no botão TRANSMITIR para ser efetuada a validação do arquivo</li> </ol> |
| + Adicionar                                                                             |

Para verificar layout de importação: https://wiki.thema.inf.br/wiki/help/32220

## CAPÍTULO 7 – GUIA RETENÇÃO NFS-e

O Link Guia Retenção de NFS-e é uma opção para o contribuinte que deseja gerar a declaração de serviços tomados, quando o prestador do serviço for de Montenegro, antes da data de geração automática pelo sistema (dia 06 da competência seguinte a da emissão da NFS-e).

Ao entrar na página, a seguinte tela aparecerá, com as opções para selecionar a empresa (no caso, tomadora do serviço):

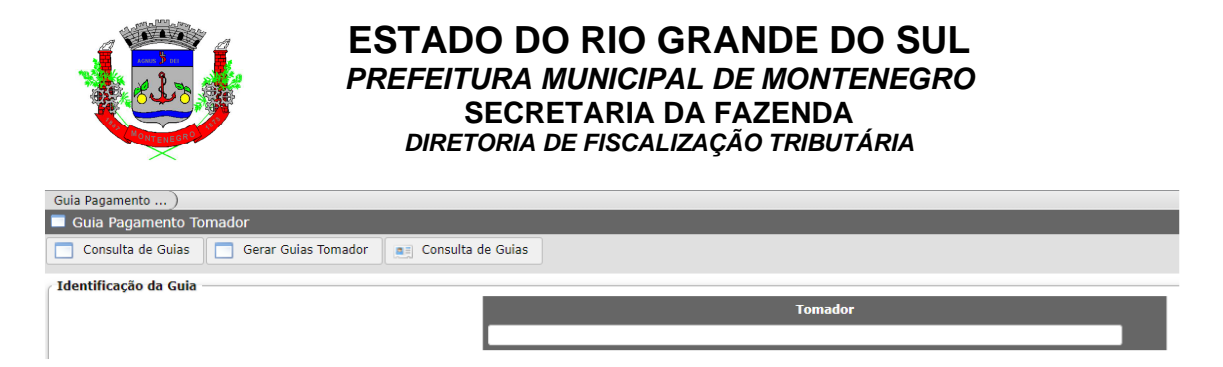

Após selecionar a empresa, clicar em "Gerar Guias Tomador":

| Guia Pagamento )                                      |                             |
|-------------------------------------------------------|-----------------------------|
| 🔲 Guia Pagamento Tomador                              |                             |
| Consulta de Guias 🦳 Gerar Guias Tomador 📑 Consulta de | e Guias                     |
| Identificação da Guia                                 |                             |
|                                                       | Tomador                     |
|                                                       |                             |
|                                                       |                             |
|                                                       |                             |
|                                                       |                             |
|                                                       |                             |
|                                                       |                             |
|                                                       | EMPRESA TESTE 002 [20231]   |
|                                                       | EMPRESA TESTE 002 [20231] - |

Após, irá aparecer uma relação de Notas Fiscais de Serviços. Clicar na que deseja, e após em "Gerar Guia":

| Guia Pagamento ) Gerar Guias Tom ) |             |              |                   |             |           |                    |          |
|------------------------------------|-------------|--------------|-------------------|-------------|-----------|--------------------|----------|
| Gerar Guias Tomador                |             |              |                   |             |           |                    |          |
| Gerar Guia                         |             |              |                   |             |           |                    |          |
|                                    | Número Nota | Data Emissão | Descrição Serviço | Competência | Prestador | Base de<br>Cálculo | Alíquota |

Após, clicar em "Voltar":

| Guia Pagamento ) Gerar Guias Tom ) | C Voltar |
|------------------------------------|----------|
| E Gerar Gulas Tomador              | •        |
| Cerar Cuia                         |          |

Clicar em "Consulta de Guias":

| Guia Pagamento )         |                       |                   |  |  |  |  |  |
|--------------------------|-----------------------|-------------------|--|--|--|--|--|
| 🔲 Guia Pagamento Tomador |                       |                   |  |  |  |  |  |
| 📃 Consulta de Guias      | 🔲 Gerar Guias Tomador | Consulta de Guias |  |  |  |  |  |

Após seleção da guia, clicar em "Carnê Retenção ISS":

| Guia Pagamento ) Consulta de Gui ) |                      |  |  |  |  |  |
|------------------------------------|----------------------|--|--|--|--|--|
| Consulta de Guias                  |                      |  |  |  |  |  |
| Excluir                            | 🆺 Carnê Retenção ISS |  |  |  |  |  |

## **CAPÍTULO 8 – ESCRITURAÇÃO BANCÁRIA**

Ao clicar no Link "Escrituração Bancária", a seguinte tela aparecerá:

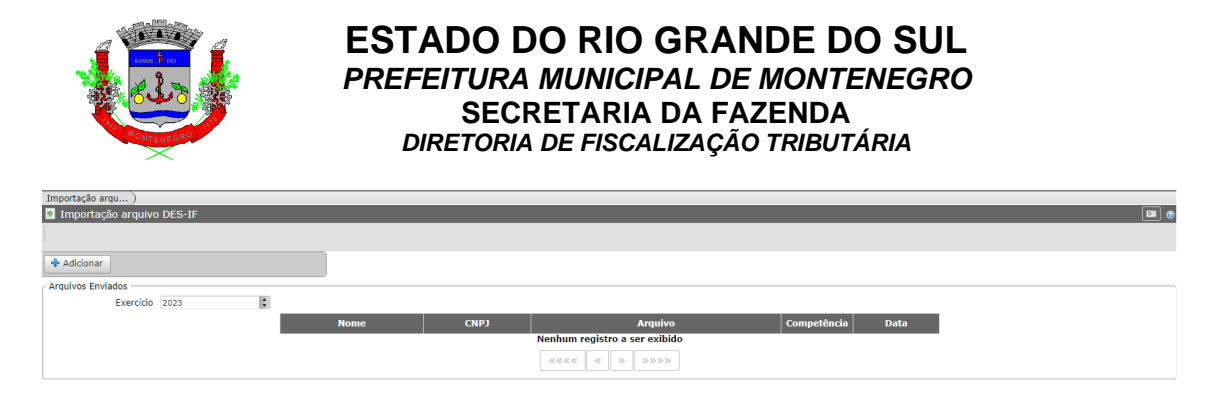

Ao clicar em Adicionar, é possível importar o arquivo bancário:

| Importação arqu)            |  |
|-----------------------------|--|
| 嶜 Importação arquivo DES-IF |  |
|                             |  |
|                             |  |
| Adicionar                   |  |

Para verificar layout de importação: layout importação

## CAPÍTULO 9 – ESCRITURAÇÃO EXPLORAÇÃO DE RODOVIA

Para as concessionárias exploradoras de rodovias, a declaração de serviços prestados é realizada através do link "Escrituração Exploração de Rodovia". A tela inicial é a que segue:

| Guia de ISS Var)           |   |
|----------------------------|---|
| 📠 Guia de ISS Variável     |   |
| Limpar Calcular ISS        |   |
| Contribuinte               |   |
| Contribuinte * SELECIONE   |   |
| Competência                |   |
| Ano * SELECIONE            | ~ |
| Mês <sup>#</sup> SELECIONE | ~ |
| Informações do Cálculo     |   |
| Tipo ISS                   |   |
|                            |   |
| Palavra de Verificação     |   |
| Ohmoz                      |   |

Selecionar o "Contribuinte" e preencher as informações, conforme segue:

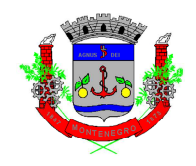

| Guia de ISS Var )        |                    |
|--------------------------|--------------------|
| 👼 Guia de ISS Variáve    |                    |
| Limpar Calcula           | r ISS              |
| Contribuinte             |                    |
| Contribuinte             |                    |
|                          |                    |
| Competência              |                    |
| Ano                      | 2023               |
| Mês                      | Julho              |
|                          |                    |
| Informações do Cálculo - |                    |
| Tipo ISS                 | Aliquota informada |
| Receita                  | 1.000.000.000,00   |
| Base de Cálculo          | 1.000.000.000,00   |
| Alíquota                 | 5,00               |
|                          |                    |
| Valor ISS                | 50.000.000,00      |
| Observação               |                    |
| Palavra de Verificação   | 192                |

Após, clicar em "Calcular ISS" e, após, confirmar:

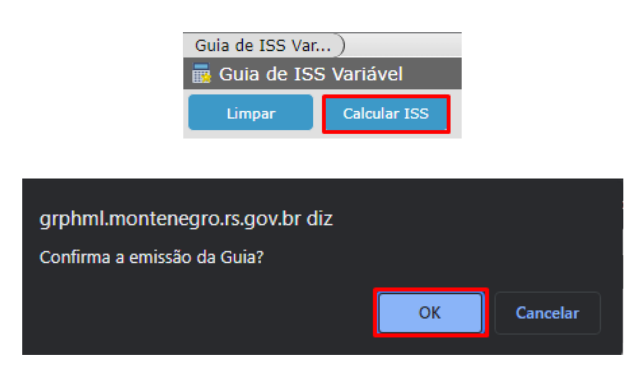

Após, aparecerá a seguinte tela, com a guia gerada. Clicando em "Carnê ISS", a guia será gerada:

| Detalhes Prestador                                              |                                                                                 |               |                                                                                      |            |                  |                     |                   |         |  |  |
|-----------------------------------------------------------------|---------------------------------------------------------------------------------|---------------|--------------------------------------------------------------------------------------|------------|------------------|---------------------|-------------------|---------|--|--|
| 🗖 Detalhes Guia Prestador   🔛 Carné ISS 🔛 Carné Consolidado ISS |                                                                                 |               |                                                                                      |            |                  |                     |                   |         |  |  |
|                                                                 |                                                                                 |               |                                                                                      |            |                  |                     |                   |         |  |  |
|                                                                 | Divida Selecionada(R\$): 52.300.000,00 Total(R\$): 52.300.000,00 a Vencer: 0,00 |               |                                                                                      |            |                  |                     |                   |         |  |  |
|                                                                 |                                                                                 | Identificação | Identificação Tributo Vencimento Base de Cálculo Valor Original Valor Atual Situação |            |                  |                     |                   |         |  |  |
|                                                                 |                                                                                 | 23854         | ISSV(03)-2023/7-0 (N)                                                                | 10/08/2023 | 1.000.000.000.00 | R\$ 50.000.000,0000 | R\$ 52.300.000.00 | Lancado |  |  |
|                                                                 |                                                                                 |               |                                                                                      |            | 1                | registro            |                   |         |  |  |

Caso existam guias em aberto, é possível, também, gerar um carnê consolidado.

## **CAPÍTULO 10 – CONSULTA ESCRITURAÇÕES**

A tela "Consulta Escriturações" permite ao contribuinte verificar todas as escriturações que foram realizadas. A tela inicial é a que segue:

|                                  | EST<br>PRE                  | FEITURA<br>SECI<br>DIRETORIA | OO RIC<br>MUNIC<br>RETARIA<br>DE FISC | IPAI<br>A DA<br>ALIZ | RANDE<br>L DE MO<br>A FAZEN<br>AÇÃO TRI | E DO SUL<br>NTENEGRO<br>IDA<br>BUTÁRIA |   |     |
|----------------------------------|-----------------------------|------------------------------|---------------------------------------|----------------------|-----------------------------------------|----------------------------------------|---|-----|
| Consultar Escri)                 |                             |                              |                                       |                      |                                         |                                        |   |     |
| Consultar Escrituração           |                             |                              |                                       |                      |                                         |                                        |   | 🔛 🕐 |
| Excluir Consultar Escrituração   | Detalhes Serviços Prestados | 🔲 Detalhes Retenção          |                                       |                      |                                         |                                        |   |     |
| Contribuinte <sup>*</sup> Nenhum |                             |                              |                                       |                      |                                         |                                        |   | •   |
| Número Entrega                   |                             |                              |                                       |                      | Data Movimento                          |                                        | a |     |
| Nº Retenção                      |                             |                              |                                       |                      | Competência Retenção                    |                                        | a |     |
| Nº Esc. Prestador                |                             |                              |                                       | Comp                 | etência Esc. Prestador                  |                                        | а |     |
|                                  | Ø Nº Rec.<br>Número Ret.    | Data Tipo                    | Operação                              | Valor                | Competência                             | Responsável Informação                 |   |     |

Ao selecionar o "Contribuinte" e clicar em "Consulta Escrituração", um rol de declarações será apresentada:

| onsultar Escri )               |                             | _          | _           | _                 | _     | _                  | _     |                        | _ | _ |  |
|--------------------------------|-----------------------------|------------|-------------|-------------------|-------|--------------------|-------|------------------------|---|---|--|
| Excluir Consultar Escrituração | Detalhes Serviços Prestados | Detalh     | es Retenção |                   |       |                    |       |                        | _ |   |  |
| Contribuinte EMPRESA TE        | STE 002 [                   |            |             |                   |       |                    |       |                        |   |   |  |
| Número Entrega                 |                             |            |             |                   |       | Data Movim         | iento |                        | a | a |  |
| Nº Retenção                    |                             |            |             |                   |       | Competência Reter  | nção  |                        | a | 3 |  |
| Nº Esc. Prestador              |                             |            |             |                   | Comp  | etência Esc. Prest | tador |                        | a | a |  |
|                                |                             |            |             |                   |       |                    |       |                        |   |   |  |
|                                | Número<br>Ret.              | Data       | Tipo        | Operação          | Valor | Competência        |       | Responsável Informação |   |   |  |
|                                |                             | 05/02/2022 | PRESTADOR   | Escriturada/NFS-e | 0,00  | 202201             |       |                        |   |   |  |
|                                |                             | 28/01/2022 | PRESTADOR   | Escriturada       | 0,00  | 202003             | _     |                        |   |   |  |
|                                |                             | 28/01/2022 | PRESTADOR   | Escriturada       | 0,00  | 202007             |       |                        |   |   |  |
|                                |                             | 28/01/2022 | PRESTADOR   | Escriturada       | 0,00  | 202006             | _     |                        |   |   |  |
|                                |                             | 06/10/2021 | TOMADOR     | Escriturada/NFS-e | 0,35  | 202109             | _     |                        |   |   |  |
|                                |                             | 05/10/2021 | PRESTADOR   | Escriturada/NFS-e | 0,00  | 202109             | _     |                        |   |   |  |
|                                |                             | 05/09/2021 | PRESTADOR   | Escriturada/NFS-e | 0,00  | 202108             |       |                        |   |   |  |
|                                |                             | 05/09/2021 | PRESTADOR   | Escriturada/NFS-e | 0,00  | 202108             |       |                        |   |   |  |
|                                |                             | 05/08/2021 | PRESTADOR   | Escriturada/NFS-e | 0,00  | 202107             |       | · •                    |   |   |  |
|                                |                             | 05/07/2021 | PRESTADOR   | Escriturada/NFS-e | 0,00  | 202106             |       |                        |   |   |  |
|                                |                             |            |             | «« « <b>1</b>     | 2345  | 67 » »             | »»    |                        |   |   |  |

Ao selecionar qualquer escrituração, é possível verificar detalhes através do seguinte comando:

| Consultar Escri | .)                                                                       |  |
|-----------------|--------------------------------------------------------------------------|--|
| Consultar       | scrituração                                                              |  |
| Excluir         | Consultar Escrituração 📃 Detalhes Serviços Prestados 📄 Detalhes Retenção |  |
|                 |                                                                          |  |

### CAPÍTULO 11 – CONSULTA PARCELAS OMISSAS

Frente a obrigatoriedade legal de realização da declaração de serviços prestados e/ou tomados, a omissão de declarações é infração tipificada na legislação municipal passível de multa. Ademais, a omissão de declarações impede a emissão da Certidão Negativa de Débitos, e pode acarretar a suspensão da atividade do cadastro fiscal do Município.

Diante da importância das declarações, na tela "Consulta Parcelas Omissas", o contribuinte consegue verificar se falta entregar alguma declaração.

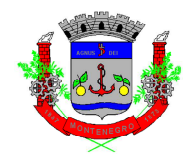

A tela apresentada é a seguinte:

| Relação de Parc)            |                   |                              |
|-----------------------------|-------------------|------------------------------|
| Relação de Parcelas Omissas |                   |                              |
| Relação de Parcelas Omissas |                   |                              |
| Selecione o(s) registro(s)  |                   |                              |
|                             | Nome              | Endereço                     |
|                             |                   |                              |
|                             |                   |                              |
|                             | EMPRESA TESTE 002 | SEM SEM ESTABELECIMENTO FIXO |
|                             |                   | 3 registro(s)                |
| Palavra de Verificação      |                   |                              |

Ao selecionar a empresa, clicar em "Relação de Parcelas Omissas":

| Relação de Parc)              |
|-------------------------------|
| 🔲 Relação de Parcelas Omissas |
| 📄 Relação de Parcelas Omissas |

Após, caso a empresa possua, irá aparecer um rol de parcelas omissas.